## **Overturning 302 in IRES Application**

This is a guide to assist hospital users in the steps for overturning a 302 in the IRES application. It is important to remember that a 302 is a legal document and you MUST enter the exam overturning the 302 if the physician has found that the patient is not in need of emergency involuntary treatment.

The following steps will only work if the petition is **IN PROGRESS**. If the Petition is already COMPLETE, you must call our office at 412-350-4457 and state you are attempting to overturn a 302 that has already been completed.

## Part VI—Physician Exam

| Client Information Application & Oral Authorization for Transportation (Gent III) (Feed IV) Actions Taken to Protect Patient's Rights Actions Taken to Protect Physician Examination (Gent IV)                                                                                                    |                                                                          |
|----------------------------------------------------------------------------------------------------|--------------------------------------------------------------------------|
| (Part I) (Part II) (Part II) (Part II) (Part II)                                                                                                    |                                                                          |
| 302 Part VL - Physician Examination(5)                                                                                                    |                                                                          |
| Examining Physician Examining Facility Arrival Time Examination Time Signature Status Option Selected                                                                                                    |                                                                          |
| Leicz     Saye/Catture Signature                                                                                                    |                                                                          |
| being expande organisation                                                                                                    |                                                                          |
| Examining Physician Information                                                                                                    |                                                                          |
| Prefix First Name* Middle Name Last Name* Suffix                                                                                                    |                                                                          |
| Doctor Robert V Name of Evamining Earling*                                                                                                    |                                                                          |
| The above-named Examining Rhysidan affirms that the patient arrived at WPIC v at 08:00                                                                                                    | -                                                                        |
| Barnination Time*                                                                                                    |                                                                          |
| Rease specify                                                                                                    | <b>TIP:</b> If a physician Exam has already been completed and you       |
|                                                                                                    | are entering a 2 <sup>nd</sup> physician exam you must bit NEW up at the |
| Ending*                                                                                                    | are entering a 2 physician exam, you must hit were up at the             |
| Findings go here                                                                                                    | top of the page on Part VI. This will create a 2 <sup>nd</sup> blank     |
| Q ∨                                                                                                    | physician's exam for the information to be entered                       |
| Treatment Needed *                                                                                                    | physician's examination the miormation to be entered.                    |
| م ()                                                                                                    |                                                                          |
|                                                                                                    |                                                                          |
| O A Involuntary Commitment is required **                                                                                                    |                                                                          |
| The patient is severely mentally disabled and in need of treatment. He/She should be admitted to a facility designated by the County                                                                                                    |                                                                          |
| Administration of a period of beacher (rind) to exceed 120 hours.                                                                                                    |                                                                          |
|                                                                                                    |                                                                          |
| م -                                                                                                    |                                                                          |
| 202 Commitment Requires Diversion's Contification                                                                                                    |                                                                          |
|                                                                                                    |                                                                          |
| by checking this doy, the Examining Physician or having Automates Representative certifies by the indexing of mountary commitment and agrees that a volonication of<br>Mental Health Commitment (ACT 77) form can be generated with the information provided herein. Also, the Examining Physician or his/her Authorized Representative<br>ancese that bit/sher endocrement of this Environmentation also serves as an endocrement of the ACT 77 form energy and the information herein (Renuind in<br>ancese that bit/sher endocrement of this Environmentation also serves as an endocrement of the ACT 77 form energy and the information herein (Renuind in<br>the active endocrement of this Environmentation also serves as an endocrement of the ACT 77 form energy and the information herein (Renuind in<br>the active endocrement of the active endocrement of the ACT 77 form endocrement of the ACT 77 form endocrement of the AC |                                                                          |
| accordance with Section 6105(c)(4) of the Uniform Firearms Act).                                                                                                    |                                                                          |
| Offer of Voluntary Treatment                                                                                                    |                                                                          |
| By checking this box, the Examining Physician or his/her Authorized Representative states that the patient was offered Voluntary Treatment and explained patient's takes "There inhere the advecting is the pill of States and the Detention States (Dust IV/d) the 202 Deteined)                                                                                                    |                                                                          |
| rights, mese rights are described in the <u>simon regins</u> and the Patients regints (Patients of the 302 Peddar).                                                                                                    |                                                                          |
| Patient's Comments                                                                                                    |                                                                          |
|                                                                                                    |                                                                          |
|                                                                                                    |                                                                          |
| C O Trannronriate for Voluntary Treatment                                                                                                    |                                                                          |
| By the data the box the Some in a During or Meller Autorized Benzerentative states that the national is instrumentative. Transmost herause of the                                                                                                    |                                                                          |
| following reasons:                                                                                                    |                                                                          |
|                                                                                                    |                                                                          |
|                                                                                                    |                                                                          |
| Please specify                                                                                                    |                                                                          |
| 53FCC                                                                                                    |                                                                          |
|                                                                                                    |                                                                          |
| () Is Involuntary Commitment is NOT required                                                                                                    |                                                                          |
| The patient is not in need of emergency involuntary treatment. He shall be returned to a place which he shall reasonably designate.                                                                                                    |                                                                          |
| Disposition Status for the Client's Retition* 302 Converted To A 201 Commitment In Emergency Room                                                                                                    |                                                                          |
| 302 Overturned In Emergency Room                                                                                                    |                                                                          |
| So to but initially Page                                                                                                    |                                                                          |
|                                                                                                    |                                                                          |

- 1. Enter Examining Physician Information
  - a. First Name, Last Name.
  - b. Name of Examining Facility
  - c. Arrival Time (24 Hour Clock Format)
  - d. Examination Time (24 Hour Clock Format)
- 2. Enter the Physicians Findings and Treatment Needed

## 3. To OVERTURN:

- a. Scroll down to letter B and click on the radio button
- b. Then choose 'Disposition Status for the Client's Petition'
  - i. 302 converted to a 201 Commitment in Emergency Room
  - ii. 302 Overturned in Emergency Room

Save/Capture Signature

4. You then Select

5. The Signature Screen will appear and you capture the signature as:

- a. Signed
- b. Paper Signed
- 6. Hit Save Signature

**TIP:** If you select Paper Signed for the Signature, you must upload or fax the overturned exam.

| Signature Webp                        | age Dialog                                          |                   |                                                   |   | × |
|---------------------------------------|-----------------------------------------------------|-------------------|---------------------------------------------------|---|---|
|                                       |                                                     | Capture Signature |                                                   |   |   |
| Participant                           | Status*                                             | Comments          | Signature                                         |   | ~ |
| Doctor Robert (Physician<br>Examiner) | Signet V<br>Signature Capture Date*<br>10/17/2016 V | 0                 | Sign Here<br>Amount<br>MRH200K<br>Clear Signature |   |   |
| ·<br>·                                |                                                     |                   |                                                   |   | _ |
|                                       |                                                     |                   |                                                   |   |   |
| Save Signature                        | Cancel                                              |                   |                                                   |   | ~ |
|                                       |                                                     |                   |                                                   | > |   |
| nt                                    |                                                     |                   |                                                   |   |   |
|                                       |                                                     |                   |                                                   |   |   |

- 7. You will now have an OVERTURNED Exam entered for the 302, but the petition is not complete.
- 8. TO complete the 302, you **MUST** go back to the *Client Information Tab*

## Completing the overturned 302

| Client Information                                                                                                    | Application &<br>Acknowledgement<br>(Part I)                     | Oral Authorization for<br>Transportation<br>(Part II) | Warrant<br>(Part III)                                                        | The Patient<br>(Part I              | s Rights Actions<br>V)                   | Taken to Protect<br>ent's Interest<br>(Part V) (Part VI) |
|----------------------------------------------------------------------------------------------------|------------------------------------------------------------------|-------------------------------------------------------|------------------------------------------------------------------------------|-------------------------------------|------------------------------------------|----------------------------------------------------------|
| lient Information                                                                                                    |                                                                  |                                                       |                                                                              |                                     |                                          |                                                          |
| ero: First Name                                                                                                    | Middle Name                                                      | Last Name*                                            | Suffix                                                                       | Maiden Name                         | Alias                                    |                                                          |
| Christina                                                                                                    |                                                                  | Matsook                                               |                                                                              | <u> </u>                            |                                          |                                                          |
| Date of Birth Date of Birth O1/01/1982                                                                                                    | O Approx. Age<br>pprox. Age **<br>Gende<br>Femal                 | r* SSN<br>le V                                        | Address                                                                      |                                     |                                          | ¢                                                        |
| æ                                                                                                    | Eyes                                                             | Hair Color                                            | Height<br>Feet Inch                                                          | es Ubs.                             | Cz.                                      |                                                          |
| me of BSU                                                                                                    | в                                                                | SU Number C                                           | County Authorizing                                                           | Commitment* A                       | leahenv County Res                       | ident?*                                                  |
|                                                                                                    |                                                                  |                                                       | Allegheny County                                                             | × 1                                 | lo 🔽                                     |                                                          |
| ease specify                                                                                                    |                                                                  |                                                       |                                                                              |                                     |                                          |                                                          |
|                                                                                                    |                                                                  |                                                       |                                                                              |                                     |                                          |                                                          |
|                                                                                                    |                                                                  |                                                       | ~~~                                                                          |                                     |                                          |                                                          |
| Q <sup>1</sup> 17/2016 ♥<br>ame of Admitting Facility                                                                                                    | / Adn                                                            | nission to Unit Date Admi                             | ssion Number                                                                 | Admission Floo                      | r                                        |                                                          |
| ease specify                                                                                                    |                                                                  |                                                       | م                                                                            |                                     |                                          |                                                          |
| mments                                                                                                    |                                                                  |                                                       |                                                                              |                                     |                                          |                                                          |
| atus of Forms<br>ase select the form you<br>ck this link: Instructions                                                                                                    | would like to view/edit fro                                      | m the list below, and did                             | k the "Show" butto                                                           | on. If you would li                 | ke to view instructio                    | ns on how to complete these forms,                       |
|                                                                                                    |                                                                  | 👄 - Not Started                                       | 🥯 - In Progress                                                              | 🧼 - Complet                         | ed                                       |                                                          |
| Client Information                                                                                                    |                                                                  | KDT                                                   | EST11 KDTEST11                                                               | SUPERUSER                           | E-Form                                   | <b>S</b>                                                 |
| a 1: a a 1                                                                                                    | ledgement (Part I)                                               | KDT                                                   | EST11 KDTEST11                                                               | SUPERUSER                           | E-Form                                   | <u> </u>                                                 |
| Application & Acknow                                                                                                    | asportation Without Warran                                       | it (Part II)                                          |                                                                              |                                     | E-Form                                   | <u></u>                                                  |
| Authorization & Acknow                                                                                                    |                                                                  |                                                       |                                                                              | SUPERUSER                           | E-Form                                   | <u></u>                                                  |
| Authorization For Tra<br>Warrant (Part III)                                                                                                    |                                                                  | KDI                                                   |                                                                              |                                     |                                          |                                                          |
| Authorization & Addrow<br>Authorization For Tran<br>Warrant (Part III)<br>Patient's Rights (Part                                                                                            | IV)                                                              | KDT                                                   | EST11 KDTEST11                                                               | SUPERUSER                           | E-Form                                   | <u></u>                                                  |
| Application & Acknow<br>Authorization For Tra<br>Warrant (Part III)<br>Patient's Rights (Part<br>Actions Taken To Pro                                                                       | IV)<br>rect Patient's Interest (Part                             | крт<br>:V) крт                                        | EST11 KOTEST11<br>EST11 KOTEST11                                             | SUPERUSER<br>SUPERUSER              | E-Form<br>E-Form                         | <u> </u>                                                 |
| Application & Addrow<br>Authorization For Tra<br>Warrant (Part III)<br>Patient's Rights (Part<br>Actions Taken To Pro<br>Physician's Examinati                                              | IV)<br>tect: Patient's Interest (Part<br>on (Part VI)            | кD1<br>КD7<br>:V) КD7<br>КD7                          | ET11 KOTEST11<br>EST11 KOTEST11<br>EST11 KOTEST11                            | SUPERUSER<br>SUPERUSER<br>SUPERUSER | E-Form<br>E-Form<br>E-Form               |                                                          |
| Application & Addrow<br>Authorization For Tra<br>Warrant (Part III)<br>Patient's Rights (Part<br>Actions Taken To Pro<br>Physician's Examinati<br>Petition Assignment T                     | IV)<br>tect Patient's Interest (Part<br>on (Part VI)<br>ransfer  | KD1<br>KD7<br>:V) KD7<br>KD7<br>KD7                   | ET11 KOTET11<br>ET11 KOTET11<br>ET11 KOTET11<br>ET11 KOTET11<br>ET11 KOTET11 | SUPERUSER<br>SUPERUSER<br>SUPERUSER | E-Form<br>E-Form<br>E-Form<br>N/A        | ©<br>©<br>©                                              |
| Application & Addrow<br>Authorization For Tra<br>Warrant (Part III)<br>Patient's Rights (Part<br>Actions Taken To Pro<br>Physician's Examinati<br>Petition Assignment T<br>Petition Rescind | IV)<br>tect Patient's Interest (Part<br>on (Part VI)<br>'ransfer | KD1<br>KD7<br>KD7<br>KD7<br>KD7                       | ET11 KDTET11<br>ET11 KDTET11<br>ET11 KDTET11<br>ET11 KDTET11<br>ET11 KDTET11 | SUPERUSER<br>SUPERUSER<br>SUPERUSER | E Form<br>E Form<br>E Form<br>N/A<br>N/A | ି<br>ତି<br>ତି<br>NA                                      |

- 1. Click on Client Information
  - a. Scroll to the bottom of the screen and hit

For more information...

For assistance, please contact:

Information, Referral and Emergency Services Main Line: 412-350-4457

DHS Application Specialist Supervisor — Christina Matsook Christina.Matsook@alleghenycounty.us

You may also contact our service desk at 412-350-HELP OR

To access the Self Service Tool go to <a href="http://servicedesk.alleghenycounty.us">http://servicedesk.alleghenycounty.us</a>

Complete